## How to Connect to the CRSD Wireless Network on an iPad

| 1. Select <u>Settings</u>                                                                                                    | 2. On left hand side choose Wi-Fi                  |
|----------------------------------------------------------------------------------------------------|----------------------------------------------------|
|                                                                                                    | iPad                                               |
| Same and the second second sec | Settings                                           |
|                                                                                                    |                                                    |
|                                                                                                    |                                                    |
| Settings                                                                                                    |                                                    |
| 3 On right hand side under <b>Choose a Network</b> -wait for the list to populate and then choose <b>CRSD</b> wireless ssid                                                                                                    |                                                    |
| Settings Wi-Fi                                                                                                    |                                                    |
| Airplane Mode                                                                                                    |                                                    |
| Wi-Fi Not Connected                                                                                                    |                                                    |
| Bluetooth On Choose                                                                                                    | a Network                                          |
| VPN OFF CRS                                                                                                    |                                                    |
| C Do Not Disturb OFF Othe                                                                                                    | r >                                                |
| A new window will appear which is called the w                                                                                                    | veh authentication window. Type in your CBSD login |
| information (lunch number) and your current password. Then select <b>Browse the web</b> at the bottom of the                                                                                                    |                                                    |
| screen. It will take a short amount of time to authenticate your credentials on the network.                                                                                                    |                                                    |
|                                                                                                    | 10.20.40.56<br>rsd_wireless_ssid                   |
|                                                                                                    | Log In Cancel                                      |
| 가 잘 많이 같은 것 같은 것 같아요. 것 같아요. 것 같아요. 것 같아요. 것 같아요. 것 같아요. 것 같아요. 것 같아요. 것 같아요. 것 같아요. 것 같아요. 것 같아요. 것                                                                                                    |                                                    |
|                                                                                                    |                                                    |
|                                                                                                    |                                                    |
| Please Login                                                                                                    |                                                    |
| You must log in to browse the internet.                                                                                                    |                                                    |
|                                                                                                    |                                                    |
| Passwo                                                                                                    | rd                                                 |
|                                                                                                    | Browse the web!                                    |
|                                                                                                    |                                                    |
|                                                                                                    |                                                    |
| 5. Next, you will need to press <b>Done</b> on the top right hand side.                                                                                                    |                                                    |
|                                                                                                    | Logged In                                          |
|                                                                                                    | https://1.1.1<br>Log In Done                       |
|                                                                                                    |                                                    |
| Conr                                                                                                    |                                                    |
| b. Once you choose <u>Done</u> the window will go away and you will be able press home to send and receive email<br>and use the Internet.                                                                                                    |                                                    |
| If the device goes to sleep or you let it sit idly for a while you might need to reconnect.                                                                                                    |                                                    |
| 7. If you are unable to connect or asked for authentication-go to Safari clear the search or existing web site and                                                                                                    |                                                    |
| type a site in and then you will be prompted to enter your userid and password                                                                                                    |                                                    |
|                                                                                                    |                                                    |